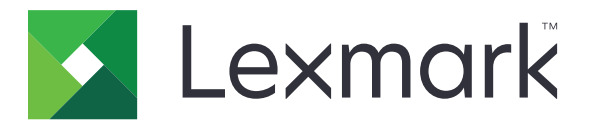

# Eszközhasználat

Rendszergazdai kézikönyv

2020. június

www.lexmark.com

# Tartalom

| Változtatások előzményei<br>Áttekintés            | 3  |
|---------------------------------------------------|----|
|                                                   | 4  |
| Telepítés készenléti állapotának ellenőrzőlistája | 5  |
| Az alkalmazás konfigurálása                       | 6  |
| Az alkalmazás konfigurációs oldalának megnyitása  | 6  |
| Helyszíni Lexmark-nyomtatáskezelés                | 6  |
| Lexmark-nyomtatáskezelési felhő                   | 8  |
| Hibaelhárítás                                     | 10 |
| Alkalmazáshiba                                    | 10 |
| Nem sikerült csatlakozni a kiszolgálóhoz          | 10 |
| Nem található a jelentés                          | 10 |
| Megjegyzések                                      | 12 |
| Index                                             | 13 |

# Változtatások előzményei

## 2020. június

• Új információk a tanúsítványok ellenőrzéséhez való új beállításokról.

#### 2018. december

• Hozzáadott információ a nyomtatási feladat fájlméretére vonatkozóan.

### 2018. február

• Első dokumentum kiadása.

# Áttekintés

Az alkalmazás segítségével nyomon követheti a felhasználók nyomtatóhasználatát.

Konfigurálja úgy az alkalmazást, hogy az alábbi kiszolgálók egyikével működjön:

- Lexmark<sup>™</sup> Helyszíni nyomtatáskezelés Ezzel a megoldással egy központi nyomtatási sorból lehet nyomtatni dokumentumokat. További információkért lásd a Helyszíni Lexmark-nyomtatáskezelés rendszergazdai útmutatója című dokumentumot.
- Lexmark-nyomtatáskezelési felhő A felhőszolgáltatást a Lexmark által karbantartott és felügyelt kiszolgálók biztosítják. Maximálisan kihasználja a felhőalapú számítástechnikában rejlő funkciókat és előnyöket egy, a dokumentumkiadás szervezetszintű felügyeletét és nyomon követését lehetővé tevő keretrendszer segítségével. További információkért lásd a Lexmark Document Distributor Administrator's Guide (Lexmark Dokumentumelosztó rendszergazdai útmutatója) című dokumentumot.

Ez a dokumentum további információt tartalmaz az alkalmazás használatáról, illetve a vele kapcsolatos hibaelhárításról.

Előnyös, ha a gyakorlatban ismeri az alábbi megoldásokat:

- Helyszíni Lexmark-nyomtatáskezelés
- Lexmark-nyomtatáskezelési felhő
- Lexmark Document Distributor (LDD)
- Felhőalapú hitelesítés
- Kártyás hitelesítés

További információt az alkalmazás dokumentációjában talál.

# Telepítés készenléti állapotának ellenőrzőlistája

A helyi környezet esetében figyeljen az alábbiakra:

A Device Usage 1.9 verziójú.

A Helyszíni Lexmark-nyomtatáskezelés konfigurálva van.

**Megj.:** További információkért lásd a *Helyszíni Lexmark-nyomtatáskezelés konfigurációs útmutatója* című dokumentumot.

A felhő környezet esetében figyeljen az alábbiakra:

A Device Usage 2.0 vagy annál újabb verziójú.

- Az alábbiak konfigurálva vannak:
  - Lexmark-nyomtatáskezelési felhő

**Megj.:** További információkért lásd a *Lexmark Print Management Cloud Configuration Guide (A Lexmark-nyomtatáskezelési felhő konfigurációs útmutatója)* című dokumentumot.

- Felhőalapú hitelesítés vagy kártyás hitelesítés

Megj.: További információkért lásd az alkalmazásra vonatkozó rendszergazdai útmutatót.

# Az alkalmazás konfigurálása

Az alkalmazás konfigurálásához rendszergazdai jogokra lehet szüksége.

# Az alkalmazás konfigurációs oldalának megnyitása

- 1 Keresse meg a nyomtató IP-címét. Tegye az alábbiak valamelyikét:
  - Keresse meg az IP-címet a nyomtató főképernyőjén.
  - A nyomtató kezdőképernyőjén érintse meg a Beállítások > Hálózat/portok > Hálózati áttekintése opciókat.
- 2 Nyisson meg egy webböngészőt, és írja be a nyomtató IP-címét.
- **3** Tegye a következők egyikét a nyomtatómodelltől függően:
  - Kattintson az Alkalmazások elemre.
  - Kattintson a Beállítások > Alkalmazások > Alkalmazások kezelése lehetőségre.
  - Kattintson a Beállítások > Eszközmegoldások > Megoldások (eSF) elemre.
  - Kattintson a Konfiguráció > Beágyazott megoldások elemre.
- 4 Kattintson az Eszközhasználat > Konfigurálás elemre.

# Helyszíni Lexmark-nyomtatáskezelés

#### Az alkalmazás konfigurálása

- 1 Az Embedded Web Server kiszolgálón keresztül lépjen az alkalmazás konfigurációs oldalára.
- 2 A Helyazonosító mezőbe írja be annak a kiszolgálónak az azonosítóját, amelyen a jelentéseket tárolják.
- **3** A Kiszolgálótípus menüben a konfigurációtól függően válassza ki vagy a **Webszolgáltatás**, vagy az **LDD** elemet.
- 4 A Kiszolgáló URL-címe mezőbe írja be az alábbiak közül az egyiket:
  - http://hostname:9780/Imc
  - https://hostname/Imc

Ahol a *hostname* a kiszolgáló állomásneve vagy IP-címe.

**5** Válassza ki a **Tanúsítvány ellenőrzése** lehetőséget a kiszolgálóhoz való valamennyi csatlakozás érvényesítéséhez. Ha a Tanúsítvány ellenőrzése nincs kiválasztva, akkor a CA nem kerül érvényesítésre.

**Megj.:** Ez a beállítás csak akkor alkalmazható, amikor a Kiszolgálótípus a **SaaS** vagy az **LDD** lehetőségre van állítva.

6 Az Ellenőrzés módja menüben válassza vagy a lánc vagy a társ lehetőséget.

Megj.: Az alapértelmezett érték a lánc.

7 Töltse fel a kiszolgáló SSL tanúsítványát, hogy biztonságosan kapcsolódjon a kiszolgálóhoz.

8 Az Állomások ellenőrzése mezőbe írja be (az alapértelmezett kiszolgáló URL-jétől eltérő) további állomásneveket a tanúsítványban szereplő bejegyzések ellenőrzéséhez. Használjon vesszőt az állomásnevek elválasztásához.

**Megj.:** Alapértelmezés szerint az engedélyezett elemek listája csak a kiszolgáló URL-jét tartalmazza. Írjon be további állomásneveket az Állomások ellenőrzése mezőbe, hogy hozzáadja őket az engedélyezettek listájához.

- 9 Válassza ki a nyomkövetési beállításokat.
- 10 Ha a kiválasztott kiszolgálótípus LDD, akkor az LDD beállítások részből konfigurálja a beállításokat.

**Megj.:** Ha a nyomkövetést engedélyezték és a kiszolgálótípus **LDD**-re van beállítva, a nyomtatási feladat fájlméretére vonatkozó adatok a jelentésekben láthatók. Ez a funkció csak néhány nyomtatómodellen érhető el.

11 Kattintson az Alkalmaz gombra.

Megj.: Az egyes beállításokról további tudnivalókat olvashat, ha föléjük húzza az egérmutatót.

#### Jelentések megtekintése

Mielőtt elkezdené a műveleteket, ellenőrizze a következőket:

- A Lexmark Document Distributor 4.0 vagy korábbi verziójához az Adobe<sup>®</sup>Flash<sup>®</sup> Player 10 vagy későbbi verziója áll rendelkezésre. Ha a webböngésző beállításai nem engedélyezik az ActiveX-vezérlők futását, akkor manuálisan frissítse a beépülő modult az Adobe webhelyéről.
- A webböngészőben engedélyezve vannak a cookie-k.
- 1 Nyisson meg egy webböngészőt, és írja be a következők egyikét:
  - http://hostname:9780/lmc
  - https://hostname/Imc

Ahol a hostname a kiszolgáló állomásneve vagy IP-címe.

2 Jelentkezzen be adminisztrátorként.

#### Megjegyzések:

- Az alapértelmezett felhasználónév és a jelszó is az admin.
- Ha a Lexmark Management Console úgy van konfigurálva, hogy csatlakozzon egy LDAPkiszolgálóhoz, akkor használja az LDAP felhasználónevét és jelszavát.
- A kiszolgáló első rendszerindítása során több percet is igénybe vehet az összes szolgáltatás elindítása. Ha a Lexmark Management Console nem érhető el azonnal a rendszerindítás után, várjon néhány percet, majd próbálja meg újra.
- **3** A Lexmark Management Console alkalmazásban kattintson a **Rendszer** fülre.
- 4 Válassza ki a Rendszer részben a Jelentések lehetőséget.

**Megj.:** További információ a jelentések kezeléséről a *Lexmark-nyomtatáskezelés Rendszergazdai kézikönyv* című dokumentumban található.

## Lexmark-nyomtatáskezelési felhő

#### Hozzáférés biztosítása az alkalmazáshoz

A nyomtatóra telepített Embedded Solutions Framework (eSF) verziójáról lásd a súgóinformációkat.

#### Az eSF 5.0 és újabb verziók esetében

- 1 Az Embedded Web Server kiszolgálón belül kattintson a **Beállítások** > **Biztonság** > **Bejelentkezési módok** elemre.
- 2 A További bejelentkezési módok résznél kattintson a Felhőalapú hitelesítés vagy a Kártyás hitelesítés elem melletti **Engedélyek kezelése** elemre.
- 3 Kattintson a Minden felhasználó elemre.
- **4** Bontsa ki a **Funkcióelérés** elemet, majd válassza ki azokat a funkciókat, amelyeket nyomon szeretne követni.
- 5 Kattintson a Mentés gombra.

#### Az eSF 4.0 és korábbi verziók esetében

- 1 A beágyazott webkiszolgálón kattintson a **Beállítások** vagy a **Konfiguráció** elemre.
- 2 Tegye a következőt:

#### Hozzon létre egy biztonsági sablont.

Egy biztonsági sablon biztonsági építőkockákból áll össze, mint a Belső fiókok, Kerberos, LDAP, LDAP +GSSAPI, és Active Directory. A nyomtatók funkcióinak és alkalmazásainak biztosításához ezeket a sablonokat alkalmazzák a hozzáférés-vezérléshez.

- a Tegye a következők egyikét a nyomtatómodelltől függően:
  - Kattintson a Biztonság > Biztonsági beállítás > Biztonsági sablon > Biztonsági sablon hozzáadása pontra.
  - Kattintson a Biztonság > Biztonsági beállítások szerkesztése > Biztonsági sablonok > Biztonsági sablon hozzáadása pontra.
- **b** Írja be a biztonsági sablon nevét, majd válasszon egyet a következő hitelesítési beállítások közül:
  - Nyomtatóalapú hitelesítéshez önálló beállításnál válasszon egy belső fiók építőkockát.
  - Nyomtatóalapú hitelesítéshez Lexmark Print Management (LPM) kiszolgáló nélküli nyomtatásindítással egy Active Directory beállításon, válasszon egy LDAP+GSSAPI építőkockát.
  - LDAP hitelesítéshez válasszon egy LDAP építőkockát.
- c Kattintson a Sablon mentése gombra.

#### Konfigurálja a hozzáférés-vezérlést

- a Tegye a következők egyikét a nyomtatómodelltől függően:
  - Kattintson a **Biztonság > Biztonsági beállítás > Hozzáférés-vezérlés** pontokra.
  - Kattintson a Biztonság > Biztonsági beállítások szerkesztése > Hozzáférés-vezérlés pontokra.

- **b** Kattintson az **Eszközalkalmazások** vagy az **Eszközmegoldások** pontra, majd tegye a következőket:
  - Állítsa az 1. alkalmazást vagy 1. megoldást egy belső fiókra vagy LDAP+GSSAPI vagy Active Directory biztonsági sablonra.
  - Állítsa a 2. alkalmazást vagy 2. megoldást az alkalmazásbiztonsági sablonra.

**Megj.:** Az alkalmazásbiztonsági sablon a CardAuth vagy a CloudAuth funkcióval rendelkező sablon, mint hitelesítési beállítás. További információkért lásd: <u>"Hozzon létre egy biztonsági sablont." itt: 8. oldal</u>.

• Állítsa a 3. alkalmazást vagy 3. megoldást egy LDAP sablonra.

#### Megjegyzések:

- Ha LPM nyomtatásindítás van telepítve, állítsa a Nyomtatásindítás hozzáférés-vezérlést az alkalmazásbiztonsági sablonra.
- Az eSF 2.x verziójú nyomtatók esetében használja az eSF Security Manager alkalmazást a hozzáférés-vezérlés konfigurálásához.
- c Kattintson a Küldés gombra.

#### Az alkalmazás konfigurálása

- 1 Az Embedded Web Server kiszolgálón keresztül lépjen az alkalmazás konfigurációs oldalára.
- 2 A Kiszolgálótípus menüben válassza ki az SaaS elemet.
- **3** A Kiszolgáló URL-címe mezőbe írja be a **https://lsp.lexmark.com/***company* címet, ahol a *company* a vállalathoz hozzárendelt egyedi név vagy azonosító.
- 4 Az SaaS beállítások részből konfigurálja a beállításokat.
- 5 Válassza ki a nyomkövetési beállításokat.
- 6 Kattintson az Alkalmaz gombra.

Megj.: Az egyes beállításokról további tudnivalókat olvashat, ha föléjük húzza az egérmutatót.

#### Jelentések megtekintése

- 1 Nyisson meg egy webböngészőt, majd írja be a https://lsp.lexmark.com/company címet, ahol a company a vállalathoz hozzárendelt egyedi név vagy azonosító.
- 2 Jelentkezzen be a weboldalra.
- 3 A felső navigációs sávban vigye az egérmutatót a Dokumentum-nyilvántartás elem fölé, majd kattintson a Jelentések elemre.

**Megj.:** További információ a létrehozott jelentések ismertetéséről a *Lexmark Print Management Cloud Administrator's Guide (Lexmark-nyomtatáskezelési felhő rendszergazdai útmutatója)* című dokumentumban található.

# Hibaelhárítás

# Alkalmazáshiba

Próbálkozzon az alábbiak valamelyikével:

#### Ellenőrizze a diagnosztikai naplót

- 1 Nyisson meg egy webböngészőt, majd írja be a következőt: *IP/se*, ahol az *IP* a nyomtató IP-címe.
- 2 Kattintson a **Beágyazott megoldások** lehetőségre, majd tegye a következőket:
  - a Törölje a naplófájlt.
  - **b** Állítsa a naplózási szintet **Igen** értékre.
  - c Generáljon egy naplófájlt.
- **3** Elemezze a naplót, majd oldja meg a problémát.

Megj.: A probléma megoldás után állítsa a naplózási szintet Nem értékre.

#### Forduljon Lexmark képviselőjéhez

# Nem sikerült csatlakozni a kiszolgálóhoz

Próbálkozzon az alábbiak valamelyikével:

Ha a kiválasztott kiszolgálótípus LDD, használja a http://address:port/path formátumot

Például https://123.123.123.123.9780/Imc.

Forduljon Lexmark képviselőjéhez

# Nem található a jelentés

Próbálkozzon az alábbiak valamelyikével:

#### Mindenképpen rendeljen a nyomon követett munkafolyamat biztonsági sablonjához hitelesítési módot.

A biztonsági sablon nyomtatóhoz rendelésével kapcsolatos további információkért lásd az *Embedded Web* Server Security Guide (Beágyazott webkiszolgáló – Biztonsági rendszergazdai útmutató) című dokumentumot.

A felhőalapú hitelesítéssel vagy a kártyás hitelesítéssel kapcsolatos további információkért lásd az alkalmazásra vonatkozó rendszergazdai útmutatót.

# Az eSF 4.0 vagy korábbi verziók esetében mindenképpen úgy állítsa be a rendszert, hogy a felhasználóknak a felhőalapú hitelesítéssel vagy a kártyás hitelesítéssel kelljen bejelentkezniük.

A rendszer nem követi a feladatokat, ha a zárolási kijelző le van tiltva és a felhasználók nem jelentkeznek be.

A nyomtatóra telepített eSF verzióval kapcsolatos további információkért lásd a súgóinformációkat.

A felhőalapú hitelesítéssel vagy a kártyás hitelesítéssel kapcsolatos további információkért lásd az alkalmazásra vonatkozó rendszergazdai útmutatót.

#### Forduljon Lexmark képviselőjéhez

# Megjegyzések

## Kiadási megjegyzés

2020. június

**A következő bekezdés nem vonatkozik azokra az országokra, ahol ütközne a helyi törvényekkel:** A LEXMARK INTERNATIONAL, INC. ERRE A DOKUMENTUMRA NEM VÁLLAL SEMMILYEN – SEM KIFEJEZETT, SEM JÁRULÉKOS – GARANCIÁT, BELEÉRTVE TÖBBEK KÖZÖTT AZ ÉRTÉKESÍTHETŐSÉGRE VAGY EGY ADOTT CÉLRA VALÓ FELHASZNÁLÁSRA VONATKOZÓ JÁRULÉKOS GARANCIÁKAT IS. Egyes államok bizonyos tranzakciók esetén nem teszik lehetővé a kifejezett vagy a járulékos garanciákról való lemondást, így lehet, hogy önre ez a bekezdés nem vonatkozik.

Előfordulhat, hogy a dokumentum technikai pontatlanságokat és gépelési hibákat tartalmaz. A dokumentum tartalmát folyamatosan módosítjuk; ezek a változtatások a későbbi kiadásokban fognak megjelenni. A leírt termékek vagy programok bármikor megváltozhatnak vagy továbbfejlesztett verziójuk jelenhet meg.

A kiadványban a termékekre, programokra vagy szolgáltatásokra való hivatkozások nem jelentik azt, hogy a gyártó azokat minden olyan országban elérhetővé kívánja tenni, ahol üzleti tevékenységet folytat. A termékekre, programokra vagy szolgáltatásokra való hivatkozás nem jelenti azt, hogy csak az a termék, program vagy szolgáltatás használható. Használható helyettük bármilyen, működésében egyenértékű termék, program vagy szolgáltatás, amely nem sért létező szellemi tulajdonjogot. Azon termékek, programok vagy szolgáltatások kiértékelése és ellenőrzése, amelyeket nem a gyártó ajánlott, a felhasználó feladata.

A Lexmark terméktámogatáshoz látogasson el a következő címre: http://support.lexmark.com.

A Lexmark termékhasználatot érintő adatvédelmi szabályzatát a következő oldalon olvashatja el: www.lexmark.com/privacy.

Információ a kellékanyagokkal és a letöltésekkel kapcsolatban: www.lexmark.com.

© 2018 Lexmark International, Inc.

Minden jog fenntartva.

## Védjegyek

A Lexmark és a Lexmark logó a Lexmark International, Inc. védjegye vagy bejegyzett védjegye az Egyesült Államokban és/vagy más országokban.

Az Adobe Flash Player vagy bejegyzett védjegy, vagy az Adobe Systems Incorporated védjegye az Egyesült Államokban és/vagy más országokban.

A többi védjegy a megfelelő tulajdonosok védjegye.

# Index

## Α

alkalmazás konfigurációs oldalának megnyitása 6 alkalmazáshiba 10

## С

nem sikerült csatlakozni a kiszolgálóhoz 10 nem található a jelentés 10 ellenőrzőlista telepítés készenléti állapota 5 az alkalmazás konfigurációs oldala hozzáférés 6

## D

telepítés készenléti állapotának ellenőrzőlistája 5

## 0

áttekintés 4

## Т

hibaelhárítás alkalmazáshiba 10 nem sikerült csatlakozni a kiszolgálóhoz 10 nem található a jelentés 10